## 招商银行新加坡私行App

# 用户使用指南

2022年12月

#### 1. 申请App服务

您需要填写客户信息中心App申请表格,并将表格交于您的专属客户经理。一切顺利,App服务将在3个工作日激活。

#### 2. 下载安装

您可以浏览招行新加坡分行主页<u>https://sg.cmbchina.com</u>获取最新的App下载地址 (主页下拉栏->自助服务->客户信息中心)。请不要通过非官方的链接下载App。您 也可以直接手机相机扫描以下二维码下载最新的App版本。请根据您的手机操作系统 选择iOS版本或者安卓版本。

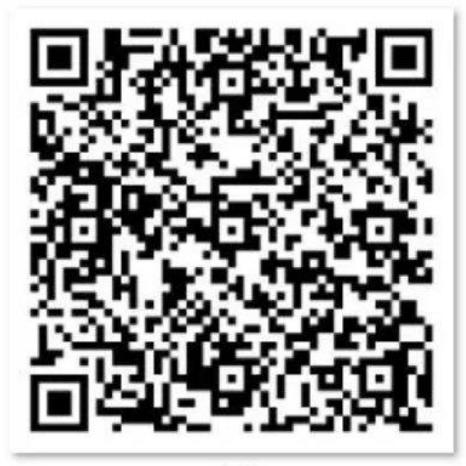

安卓

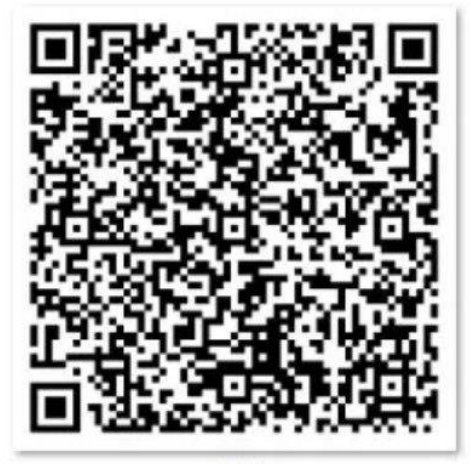

苹果

根据不同的手机版本,选择安装(Install)。

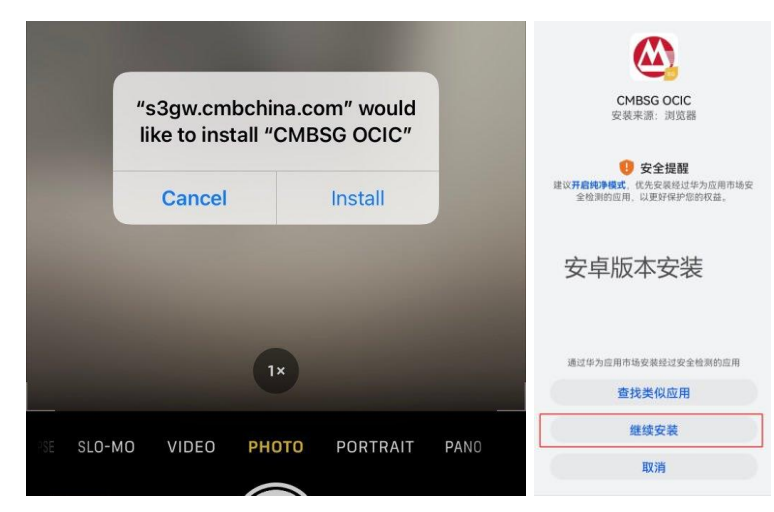

阅读《个人信息保护指引》后点击同意,进入下一步。如果出现总资产界面,点击屏幕任何地方,等待5秒后会跳转到登录界面。

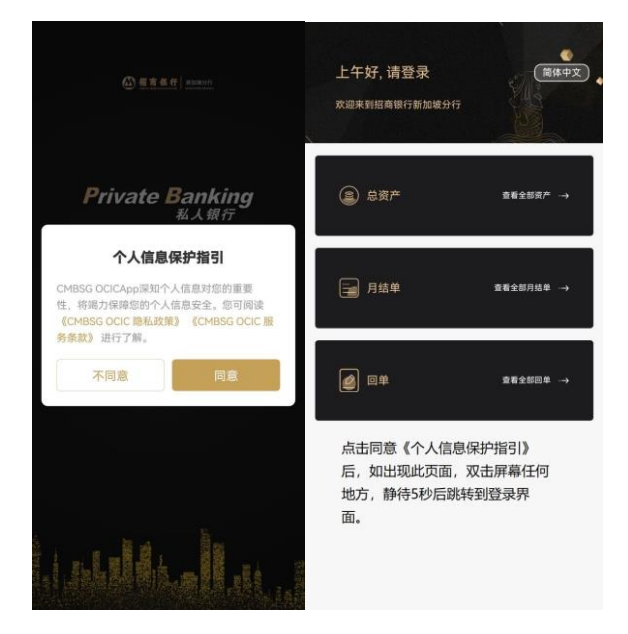

#### 3. 首次登陆

您的用户名是您的邮箱地址,请与您的客户经理确认使用的邮箱与招行系统记录一致。系统会 生成第一次登陆密码,请联系您的客户经理索取。首次登陆后,系统会强制修改密码。

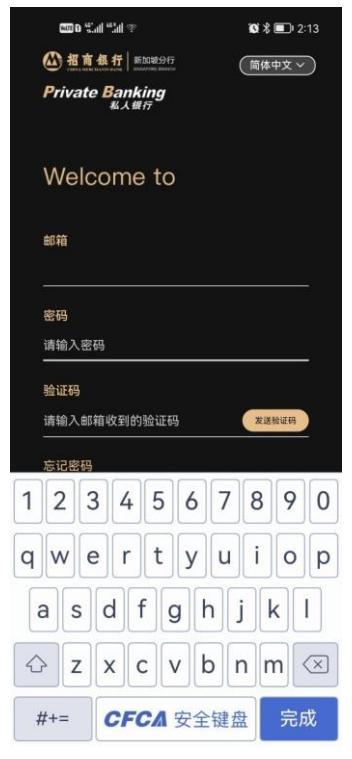

为了您的账号安全,招行对密码的安全提出以下的几个要求:

- 密码长度为8-15个字符
- 与前两次的密码必须不同
- 用户信息不能出现在密码里面(名字生日或者电邮地址)
- 至少三个字母和一个数字
- 不能是简单的 "Password" 或 "12345"

如果您的密码符合上述要求但是系统报错,请与您的客户经理联系。

| 000 D %II %.III * |                             | 🕲 🕏 💼 12:16            |  |  |
|-------------------|-----------------------------|------------------------|--|--|
| ←                 | Change Password             |                        |  |  |
|                   |                             |                        |  |  |
| We ha             | ve sent a verification code | to your email address! |  |  |
|                   |                             |                        |  |  |
|                   | Verification Code           |                        |  |  |
|                   | Please enter the verificat  | tion code              |  |  |
|                   | Old Password                |                        |  |  |
|                   |                             |                        |  |  |
|                   | Set New Password            |                        |  |  |
|                   |                             |                        |  |  |
|                   | Confirm New password        |                        |  |  |
|                   | Please enter the set pass   |                        |  |  |
|                   |                             |                        |  |  |
|                   |                             |                        |  |  |

系统会发送一次性验证码到您的注册邮箱,请在5分钟内使用验证码登陆。如果超时,请重复 以上动作再次生成验证码。

Confirm

| 新加坡私行app      | 客户通知邮箱 合 〇           | )             |               |               |                   |                   |                |             |
|---------------|----------------------|---------------|---------------|---------------|-------------------|-------------------|----------------|-------------|
| 发件人: 955550   | message, ombohina, o | 08.           |               |               |                   |                   |                |             |
| 时间: 2022年     | 10月19日 星期三 10:       | :31           |               |               |                   |                   |                |             |
| 收件人:          |                      |               |               |               |                   |                   |                |             |
| Dear customer | 644444:Your curr     | ent operation | is to account | secret login, | Tour verification | 1 code is 041052, | It's Valid for | 10 minutes. |

#### 4. 系统界面与功能

成功登陆后,您的App主页会显示投资组合概览。请注意持仓的数根据前一个交易日 收盘价格的汇总,并不是实时数据。您可在App的右上角选择简体中文、繁体中文和 英文三种语言显示。

| نه التي <b>م</b>                                                           | <b>G</b> \$ 🖿 2:49            |
|----------------------------------------------------------------------------|-------------------------------|
| YXXXXXXXXXX<br>66 1 (*- Switch Account)<br>Welcome to China Merchants Bani | English<br>k Singapore Branch |
| Total Assets                                                               | View All 🔿                    |
| Monthly Statement                                                          | View All $\rightarrow$        |
| Advice                                                                     | View All $\rightarrow$        |
|                                                                            |                               |
|                                                                            |                               |
| Homepage                                                                   | My Profile                    |

您也可以选择切换持仓的基准货币。此处汇率换算也是根据前一个交易日收盘的汇率 价格。您可以联系您的客户经理拿到汇率的基准和计算的公式。

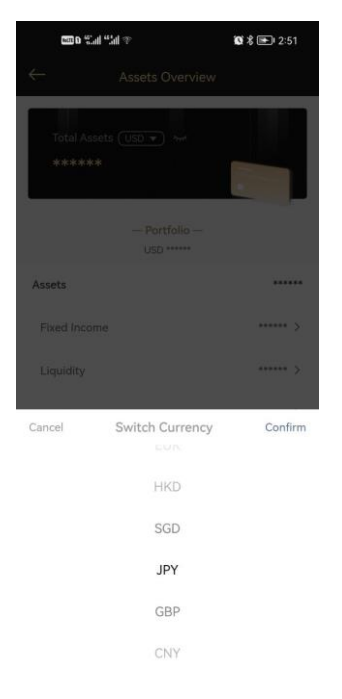

如果您在招行有多个账号(比如公司户和个人户),您可以选择需要的账号,查看该

账号的投资组合情况。如果您无法看到你在招行开设的所有账号,请联系客户经理, 并确保所有账号都有相同的注册电子邮箱地址。

| an 0 an "the 1 an                                                                 | 🕼 🕏 💼 2:16                  |
|-----------------------------------------------------------------------------------|-----------------------------|
| 900000000000<br>669669-01 ( Switch Account )<br>Welcome to China Merchants Bank S | English<br>Singapore Branch |
| Total Assets                                                                      | View Ali →                  |
| Monthly Statement                                                                 | View Alt                    |
| Advice                                                                            | $ViewAlt \to$               |
|                                                                                   |                             |
|                                                                                   |                             |

在投资组合的界面,您可以点击具体的投资产品。系统会显示相关产品的详细信息。

| भ्या D क्षे. ॥  क |                                                   |                        |  |  |
|-------------------|---------------------------------------------------|------------------------|--|--|
| $\leftarrow$      |                                                   | ie                     |  |  |
| Total             |                                                   | USI                    |  |  |
| UNITED OVI        |                                                   | USD 2                  |  |  |
| UNITED OVI        |                                                   | USD 2                  |  |  |
| BOC AVIATIO       | ON LTD 3.2                                        | USD 4                  |  |  |
|                   |                                                   |                        |  |  |
| Asset Name        | UNITED OVERSE<br>4.0000 PERPETU<br>05/18/21@100.0 | AS BAN<br>AL CALI<br>0 |  |  |
| Unit Price        |                                                   |                        |  |  |
| Asset Currenc     | ÿ                                                 |                        |  |  |
| Asset Share       |                                                   |                        |  |  |
| Asset Currenc     | су.                                               |                        |  |  |

### 5. 月结单和交易单查询

系统提供过去6个月的月结单和交易单查询。您可以在主界面选择需要查看的类型,然后调取相对应的PDF。

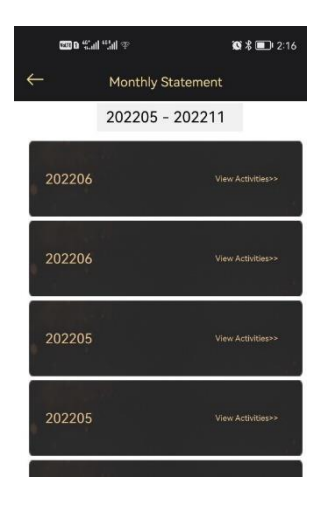

#### 6. 修改密码

如您需要修改密码,可在"My Profile"点击"Change Password",密码修改必须遵循以下的规则:

- 密码长度为8-15个字符
- 与前两次的密码必须不同
- 用户信息不能出现在密码里面(名字生日或者电邮地址)
- 至少三个字母和一个数字
- 不能是简单的 "Password" 或 "12345"

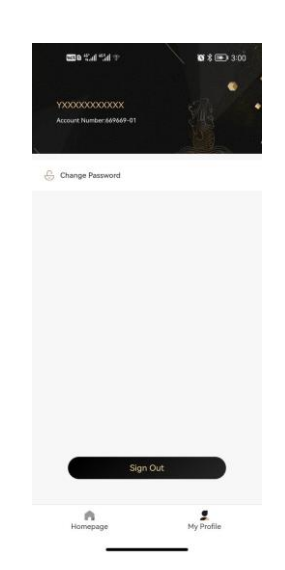

## 7. 联系我们

如有任何疑问,请与您的客户经理联系。或者拜访招行银行新加坡分行。地址与联系方式如下: China Merchants Bank Singapore Branch

Address: Raffles Place, #32-61, One Raffles Place

Tower2,48616

Tel: +65 6786 7888